# Assignment 20

Unit 4: Working with Numbers & Formulas

# Math Quiz Grades Formulas Made Easy

#### Lesson Overview

Your math teacher still records her grades by hand and she is looking for an easier way to track quiz grade points. As you know there is an easier way using Excel, you decide to create a sample worksheet to explain to her how this can be done.

In this lesson, you will create a new worksheet containing student guiz grade information. As the formula information will be repeated many times, you will learn to save time by copying and pasting the formula rather than typing the same formula repeatedly.

### Tools & Terms You'll Use

Review the following tools and terms that you will practice in this lesson, as you may be required to take a written assessment test after completing this unit.

### Auto Fill:

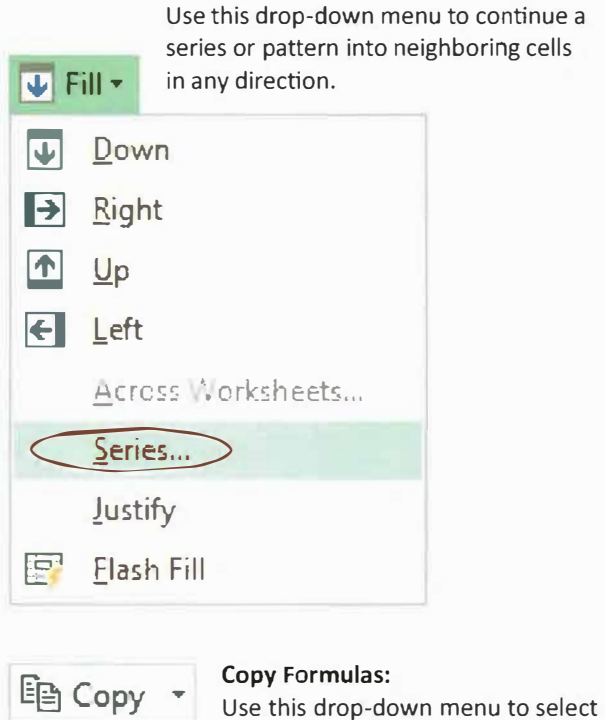

how you want to copy the selection.

Paste Paste <del>+ )</del> **Paste Values** 123 123 123 %

#### Paste Formulas: Use this drop-down menu to select a paste option.

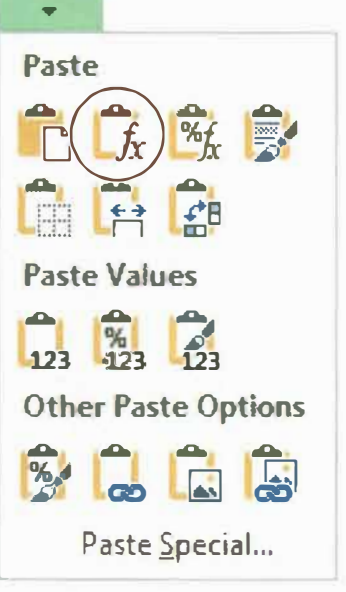

#### **New Skills**

- Using Auto Fill
- Using Copy Formulas
- Using Paste Formulas

84 Learn-by-Doing: Microsoft Excel 2016

## Formulas Made Easy

# Assignment 20

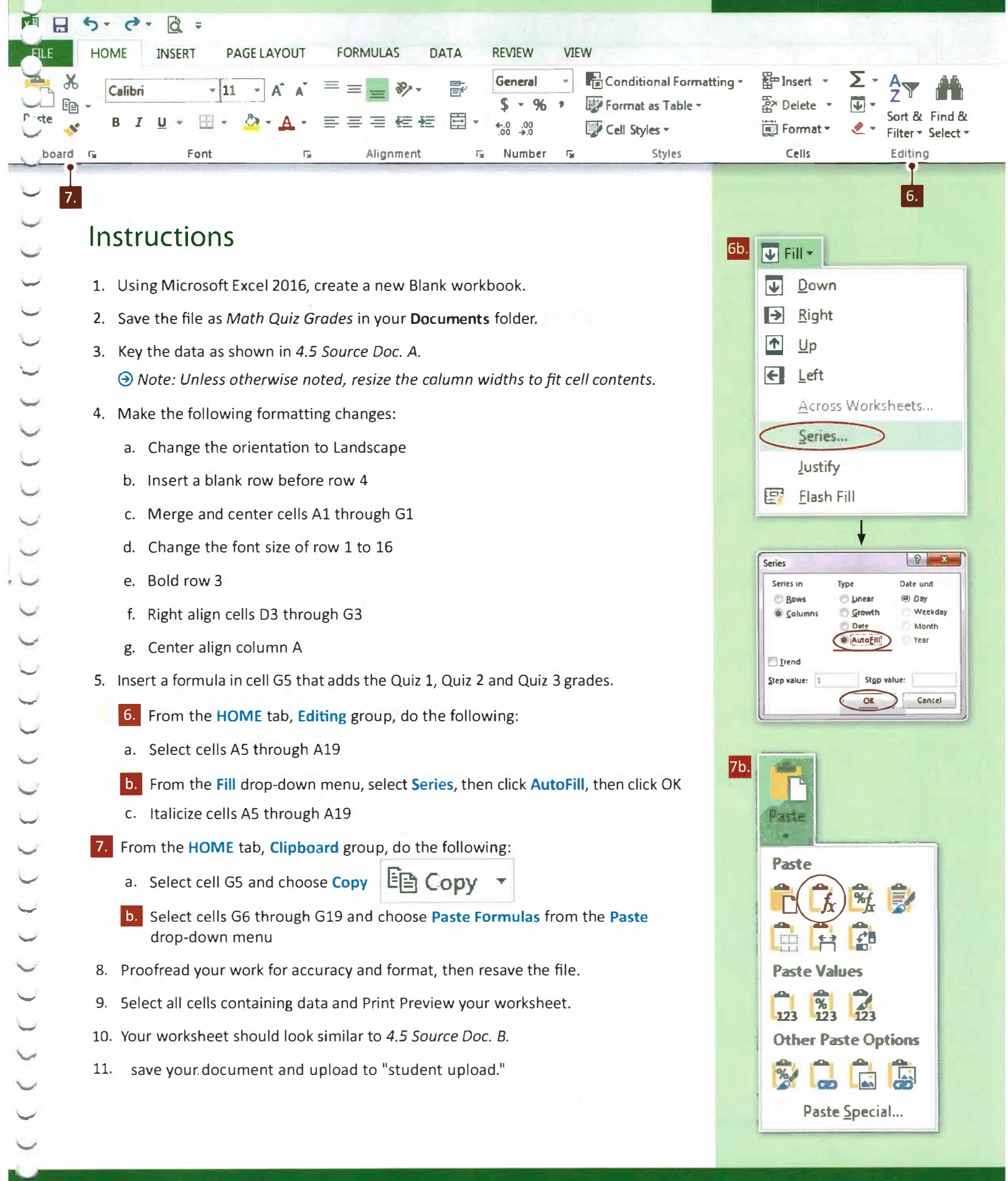

## 

4.5 Source Doc. A

|    | A                | В         | C          | D      | E      | F      | G                 |
|----|------------------|-----------|------------|--------|--------|--------|-------------------|
| 1  | Math Quiz Grades |           |            |        |        |        |                   |
| 2  |                  |           |            |        |        |        |                   |
| 3  | Student Number   | Last Name | First Name | Quiz 1 | Quiz 2 | Quiz 3 | Total Quiz Points |
| 4  | 1                | White     | Amanda     | 25     | 24     | 25     |                   |
| 5  | 2                | Bucklin   | Brian      | 20     | 22     | 24     |                   |
| 6  |                  | Cohen     | Morgan     | 23     | 23     | 22     |                   |
| 7  |                  | Johnson   | Kyle       | 18     | 22     | 22     |                   |
| 8  |                  | Smith     | Melissa    | 19     | 20     | 24     |                   |
| 9  |                  | Jones     | Joseph     | 24     | 25     | 23     |                   |
| 10 |                  | Brown     | Drew       | 22     | 22     | 18     |                   |
| 11 |                  | Brady     | Elizabeth  | 17     | 19     | 21     |                   |
| 12 |                  | Wilson    | Matthew    | 18     | 23     | 24     |                   |
| 13 |                  | Carter    | Katherine  | 25     | 25     | 25     |                   |
| 14 |                  | Nichols   | Alex       | 15     | 18     | 19     |                   |
| 15 |                  | Wong      | Michael    | 22     | 24     | 20     |                   |
| 16 |                  | Foster    | David      | 19     | 19     | 22     |                   |
| 17 |                  | Davis     | Sarah      | 23     | 25     | 20     |                   |
| 18 |                  | James     | John       | 15     | 14     | 20     |                   |

#### Math Quiz Grades

| Student Number | Last Name | First Name | Quiz 1 | Quiz 2 | Quiz 3 | Total Quiz Points |
|----------------|-----------|------------|--------|--------|--------|-------------------|
| 1              | White     | Amanda     | 25     | 24     | 25     | 74                |
| 2              | Bucklin   | Brian      | 20     | 22     | 24     | 66                |
| 3              | Cohen     | Morgan     | 23     | 23     | 22     | 68                |
| 4              | Johnson   | Kyle       | 18     | 22     | 22     | 62                |
| 5              | Smith     | Melissa    | 19     | 20     | 24     | 63                |
| 6              | Jones     | Joseph     | 24     | 25     | 23     | 72                |
| 7              | Brown     | Drew       | 22     | 22     | 18     | 62                |
| 8              | Brady     | Elizabeth  | 17     | 19     | 21     | 57                |
| 9              | Wilson    | Matthew    | 18     | 23     | 24     | 65                |
| 10             | Carter    | Katherine  | 25     | 25     | 25     | 75                |
| 11             | Nichols   | Alex       | 15     | 18     | 19     | 52                |
| 12             | Wong      | Michael    | 22     | 24     | 20     | 66                |
| 13             | Foster    | David      | 19     | 19     | 22     | 60                |
| 14             | Davis     | Sarah      | 23     | 25     | 20     | 68                |
| 15             | James     | John       | 15     | 14     | 20     | 49                |

4.5 Source Doc. B

0.

Unit 4: Working with Numbers & Formulas